# TP-LINK®

## **User Guide**

## TL-WN781N 150Mbps Wireless Lite N PCI-E Adapter

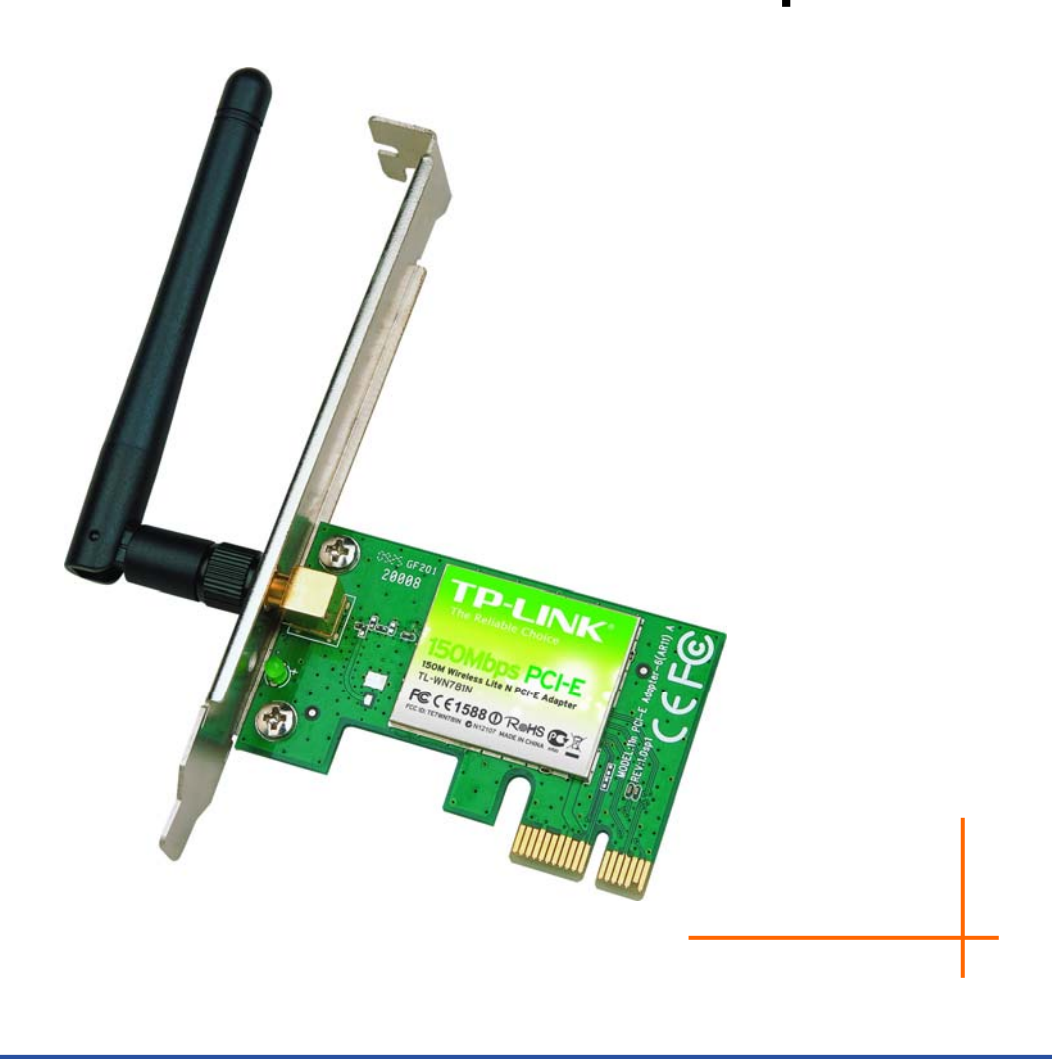

Rev: 1.0.0 1910010260

## **COPYRIGHT & TRADEMARKS**

Specifications are subject to change without notice. **TP-LINK**<sup>•</sup> is a registered trademark of TP-LINK TECHNOLOGIES CO., LTD. Other brands and product names are trademarks or registered trademarks of their respective holders.

No part of the specifications may be reproduced in any form or by any means or used to make any derivative such as translation, transformation, or adaptation without permission from TP-LINK TECHNOLOGIES CO., LTD. Copyright © 2009 TP-LINK TECHNOLOGIES CO., LTD. All rights reserved.

http://www.tp-link.com

## FCC STATEMENT

FC

This equipment has been tested and found to comply with the limits for a Class B digital device, pursuant to part 15 of the FCC Rules. These limits are designed to provide reasonable protection against harmful interference in a residential installation. This equipment generates, uses and can radiate radio frequency energy and, if not installed and used in accordance with the instructions, may cause harmful interference to radio communications. However, there is no guarantee that interference will not occur in a particular installation. If this equipment does cause harmful interference to radio or television reception, which can be determined by turning the equipment off and on, the user is encouraged to try to correct the interference by one or more of the following measures:

- Reorient or relocate the receiving antenna.
- Increase the separation between the equipment and receiver.
- Connect the equipment into an outlet on a circuit different from that to which the receiver is connected.
- Consult the dealer or an experienced radio/ TV technician for help.

This device complies with part 15 of the FCC Rules. Operation is subject to the following two conditions:

- 1) This device may not cause harmful interference.
- 2) This device must accept any interference received, including interference that may cause undesired operation.

Any changes or modifications not expressly approved by the party responsible for compliance could void the user's authority to operate the equipment.

Note: The manufacturer is not responsible for any radio or tv interference caused by unauthorized modifications to this equipment. Such modifications could void the user's authority to operate the equipment.

### FCC RF Radiation Exposure Statement:

This equipment complies with FCC RF radiation exposure limits set forth for an uncontrolled environment. This device and its antenna must not be co-located or operating in conjunction with any other antenna or transmitter.

"To comply with FCC RF exposure compliance requirements, this grant is applicable to only Mobile Configurations. The antennas used for this transmitter must be installed to provide a separation distance of at least 20 cm from all persons and must not be co-located or operating in conjunction with any other antenna or transmitter."

## CE Mark Warning

(())

This is a class B product. In a domestic environment, this product may cause radio interference, in which case the user may be required to take adequate measures.

## **National restrictions**

This device is intended for home and office use in all EU countries (and other countries following the EU directive 1999/5/EC) without any limitation except for the countries mentioned below:

| Country            | Restriction                                                                 | Reason/remark                                                                                                    |
|--------------------|-----------------------------------------------------------------------------|----------------------------------------------------------------------------------------------------|
| Bulgaria           | None                                                                        | General authorization required for outdoor use and public service                                                                                                |
| France             | Outdoor use limited to 10<br>mW e.i.r.p. within the band<br>2454-2483.5 MHz | Military Radiolocation use. Refarming of the 2.4 GHz band has been ongoing in recent years to allow current relaxed regulation. Full implementation planned 2012 |
| Italy              | None                                                                        | If used outside of own premises, general authorization is required                                                                                               |
| Luxembourg         | None                                                                        | General authorization required for network and service supply(not for spectrum)                                                                                  |
| Norway             | Implemented                                                                 | This subsection does not apply for the geographical area within a radius of 20 km from the centre of Ny-Ålesund                                                  |
| Russian Federation | None                                                                        | Only for indoor applications                                                                                                    |

Note: Please don't use the product outdoors in France.

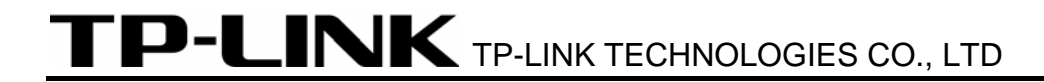

#### **DECLARATION OF CONFORMITY**

For the following equipment:

Product Description: 150Mbps Wireless Lite N PCI-E Adapter

Model No.: TL-WN781N

Trademark: TP-LINK

We declare under our own responsibility that the above products satisfy all the technical regulations applicable to the product within the scope of Council Directives:

Directives 1999/5/EC

The above product is in conformity with the following standards or other normative documents:

ETSI EN 300 328 V1.7.1: 2006

ETSI EN 301 489-1 V1.8.1:2008 & ETSI EN 301 489-17 V1.3.2:2008

EN60950-1:2006

EN62311:2008

Person is responsible for marking this declaration:

13/

Yang Hongliang Product Manager of International Business

TP-LINK TECHNOLOGIES CO., LTD. South Building, No.5 Keyuan Road, Central Zone, Science & Technology Park, Nanshan, Shenzhen, P. R. China

| Package Contents 1 |                                                      |  |
|--------------------|------------------------------------------------------|--|
| Chapter 1          | Introduction2                                        |  |
| 1.1 Ove            | erview of the product2                               |  |
| 1.2 Fea            | atures2                                              |  |
| 1.3 LEI            | D Status3                                            |  |
| Chapter 2          | Installation Guide4                                  |  |
| 2.1 Har            | dware Installation4                                  |  |
| 2.2 Sof            | tware Installation4                                  |  |
| 2.2.1              | Overview                                             |  |
| 2.2.2              | Software Installation for Windows XP4                |  |
| 2.2.3              | Software Installation for Windows Vista9             |  |
| Chapter 3          | Configuration for Windows XP 14                      |  |
| 3.1 Cur            | rent Status14                                        |  |
| 3.2 Pro            | file Management16                                    |  |
| 3.2.1              | Add or Modify a Configuration Profile16              |  |
| 3.2.2              | Remove a profile                                     |  |
| 3.2.3              | Switch another Profile                               |  |
| 3.2.4              | Export a Profile                                     |  |
| 3.2.5              | Import a Profile                                     |  |
| 3.2.6              | Scan Available Networks                              |  |
| 3.2.7              | Auto Profile Selection Management                    |  |
| 3.3 Dia            | gnostics24                                           |  |
| 3.3.1              | Check Driver Information                             |  |
| 3.3.2              | Check Receive and Transmit Statistical Information25 |  |
| Chapter 4          | QSS configuration                                    |  |

## CONTENTS

| Appendix B: Glossary |                                       | 33 |
|----------------------|---------------------------------------|----|
| Appendix             | A: Specifications                     | 32 |
| 4.2.2                | Enter the PIN from your AP device     | 31 |
| 4.2.1                | Enter a PIN into your AP device       | 29 |
| 4.2 PI               | N method                              | 29 |
| 4.1 PB               | 3C (Push Button Configuration) method | 27 |

## **Package Contents**

The following contents should be found in your box:

- > One TL-WN781N 150Mbps Wireless Lite N PCI-E Adapter
- > Quick Installation Guide
- > One Resource CD for TL-WN781N, including:
  - TP-LINK Wireless Client Utility (TWCU) and Drivers
  - User Guide
  - Other Helpful Information

#### PNote:

Make sure that the package contains the above items. If any of the listed items are damaged or missing, please contact with your distributor.

#### **Conventions:**

The 'Adapter' mentioned in this user guide stands for TL-WN781N 150Mbps Wireless Lite N PCI-E Adapter without any explanations.

## **Chapter 1 Introduction**

Thank you for choosing TL-WN781N 150Mbps Wireless Lite N PCI-E Adapter.

#### **1.1** Overview of the product

The adapter is designed to provide a high-speed and unrivaled wireless performance for your PC. With a faster wireless connection, you can get a better Internet experience, such as downloading, gaming, video streaming and so on.

The TL-WN781N's auto-sensing capability allows high packet transfer rate of up to 150Mbps for maximum throughput. It has good capability on anti-jamming; it can also interoperate with other wireless (802.11n/g/b) products. The adapter supports WEP, WPA and WPA2 encryption to prevent outside intrusion and protect your personal information from being exposed.

The Quick Setup Wizard guides you step by step through the installation process; the TP-LINK Wireless Client Utility helps you create a wireless connection immediately.

With unmatched wireless performance, reception, and security protection, the TL-WN781N is the best choice for easily adding or upgrading wireless connectivity.

#### 1.2 Features

- ▶ IEEE 802.11n, IEEE802.11g, IEEE802.11b standards
- Supports WPA/WPA2 data security, IEEE802.1x authentication, TKIP/AES encryption, WEP encryption
- Make use of IEEE 802.11n wireless technology to provide a wireless data rate of up to 150Mbps
- > supports automatically adjust to lower speeds due to distance or other operating limitations
- Provides PCI-E interface
- Supports Ad-Hoc and Infrastructure modes
- Good capability on anti-jamming
- Supports roaming between access points when configured in Infrastructure mode
- > Easy to configure and provides monitoring information
- Supports Windows 2000, XP, Vista

## 1.3 LED Status

| Status           | Working Status                                                                    |
|------------------|-----------------------------------------------------------------------------------|
| Off              | The driver has not been installed.                                                |
| Flashing Slowly  | The driver has been installed but there is no data being transmitted or received. |
| Flashing Quickly | There is data being transmitted or received.                                      |

## Chapter 2 Installation Guide

#### 2.1 Hardware Installation

To install the adapter, follow these steps listed below:

- 1. Turn off your desktop PC and disconnect the power.
- 2. Remove your PC case and locate an available PCI-E slot on the mianboard. Remove the metal slot cover on the back of the PC. Check with your computer manufacturer for instructions if needed.
- 3. Slide the PCI-E Adapter into the PCI-E slot. Make sure that all of its pins are touching the slot's contacts. Once the adapter is firmly in place, secure its fastening tab to your PC's chassis with a mounting screw. Then, close your PC case.
- 4. Reconnect your PC's power and turn on your desktop PC.

#### 2.2 Software Installation

#### 2.2.1 Overview

The Adapter's Setup Wizard will guide you through the Installation procedure for Windows XP. The Setup Wizard will install the TP-LINK Wireless Client Utility (TWCU) and drivers.

When you install the hardware prior to before installing the software, the system will prompt "Found New Hardware Wizard", click **Cancel**, and run the Setup Wizard program on the CD-ROM.

The Setup steps for Windows 2000 and XP are similar with each other. This user guide takes Windows XP for example.

#### 2.2.2 Software Installation for Windows XP

1. Insert the Resource CD into your CD-ROM drive, and the Figure 2-1 will appear. To continue, select the **TL-WN781N**. There will be a menu including: **Install Driver&Utility**, **Install QSS** and **User Guide**.

#### TL-WN781N 150Mbps Wireless Lite N PCI-E Adapter

| TP-LINK                                                          |                                                                     |                                                     | Setup Wizard<br>Wireless N Adapter |
|------------------------------------------------------------------|---------------------------------------------------------------------|-----------------------------------------------------|------------------------------------|
| L                                                                |                                                                     |                                                     |                                    |
| TL-WN781N<br>Install Driver&Utility<br>Install QSS<br>User Guide | TL-WN851N                                                           | TL-WN951N                                           |                                    |
| TL-WN811N                                                        | TL-WN910N                                                           | TL-WN861N                                           | TL-WN961N                          |
| Note : Please select the model supported, please "Insta          | of your network adapter and "I<br>Il QSS" uitility according to you | nstall Driver&Utility" first. If QSS (ki<br>r need. | nown as Wi-Fi Protected Setup) is  |

Figure 2-1

2. Click Install Driver & Utility to load the following screen.

| TP-LINK Client Installation Program - InstallShield Wizard                                                                                                   |
|----------------------------------------------------------------------------------------------------|
| Preparing Setup<br>Please wait while the InstallShield Wizard prepares the setup.                                                                            |
| TP-LINK Client Installation Program Setup is preparing the InstallShield Wizard, which will guide<br>you through the rest of the setup process. Please wait. |
|                                                                                                    |
| InstallShield Cancel                                                                                                    |

Figure 2-2

3. Soon, Figure 2-3 will display after a moment. Click **Next** to continue.

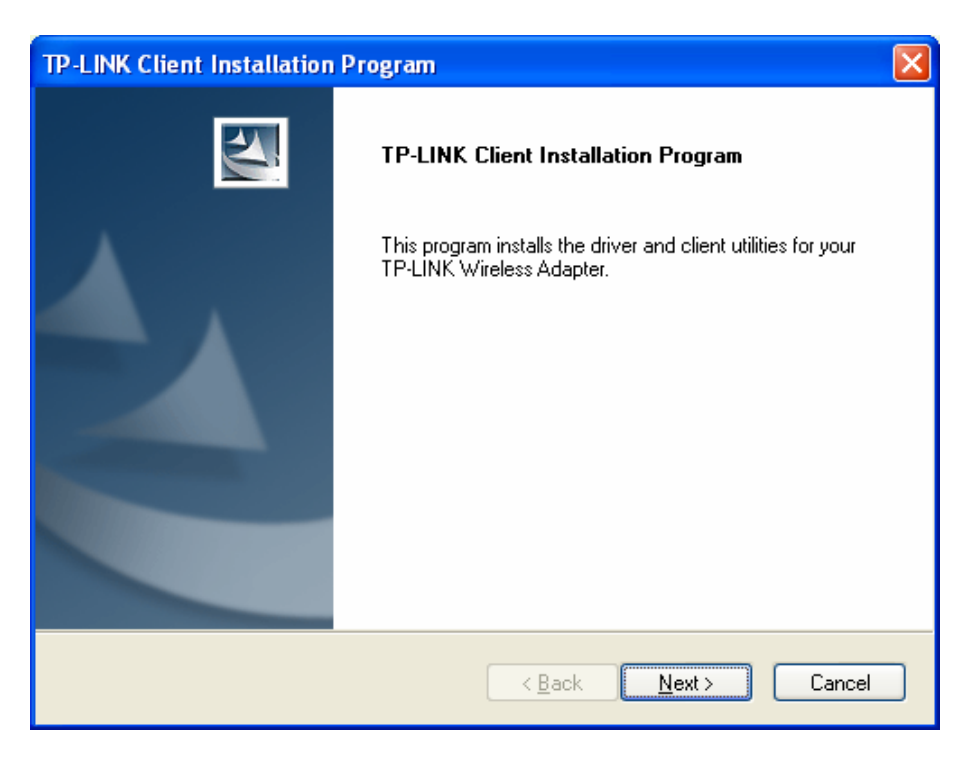

Figure 2-3

 After that, you should choose a Setup type. It is recommended that you select Install Client Utilities and Driver. Select Install Driver Only to install driver only, select Make Driver Installation Diskette(s) to make the diskette(s) as the installation driver (shown in Figure 2-4). Click Next to continue.

| TP-LINK Client Installation Program                                                                |                                                                                                    |
|----------------------------------------------------------------------------------------------------|----------------------------------------------------------------------------------------------------|
| Setup Type<br>Select the setup type that best suits your needs.                                    |                                                                                                    |
| Click the type of setup you prefer.                                                                |                                                                                                    |
| Install Client Utilities and Driver<br>Install Driver Only<br>Make Driver Installation Diskette(s) | Description<br>Choose this option to install the<br>driver and client utilities. This is<br>the recommended option. |
| InstallShield                                                                                      | ick <u>N</u> ext≻ Cancel                                                                                            |

Figure 2-4

5. Click Browse to change the destination location for the software, then click Next in the screen

below (shown in Figure 2-5).

| TP-LINK Client Installation Program                                                                     | × |
|----------------------------------------------------------------------------------------------------|---|
| Choose Destination Location<br>Select the folder where the installation program will install the files. |   |
| The installation program will install the client utilities in the following location:                   |   |
| Destination Folder       C:\\TP-LINK\TP-LINK Wireless Client Utility                                    |   |
| InstallShield <u>&lt; B</u> ack <u>N</u> ext > Cancel                                                   | ] |

Figure 2-5

 After that, select the program folder, you should create a new folder name or select one from the Existing Folders list. It is recommended that you keep the default setting. Click Next to continue the installation.

| TP-LINK Client Installation Program                                                                                                    | ×  |
|----------------------------------------------------------------------------------------------------|----|
| Select Program Folder<br>Select a program folder.                                                                                                    | 4  |
| The installation program will add program icons to the Program Folder listed below. You may<br>enter a new folder name or select one from the Existing Folders list.<br>Program Folder: |    |
| TP-LINK<br>Existing Folders:                                                                                                    |    |
| Accessories<br>Administrative Tools<br>Games<br>Snaglt 8<br>Startup                                                                                                    |    |
| InstallShield                                                                                                    | el |

Figure 2-6

7. Choose configuration tool, if you are not sure, please leave it default. Then click Next to

continue.

| TP-LINK Client Installation Program                       |        |
|-----------------------------------------------------------|--------|
| Choose Configuration Tool                                 | P.P.   |
| Which tool will you use to configure your client adapter? |        |
| TP-LINK Wireless Client Utility (TWCU) and Supplicant.    |        |
| ◯ Third-Party Supplicant                                  |        |
|                                                           |        |
|                                                           |        |
|                                                           |        |
|                                                           |        |
|                                                           |        |
| InstallShield                                             |        |
| < <u>B</u> ack <u>N</u> ext>                              | Cancel |

Figure 2-7

8. Click **OK** to continue the Installation. Wait a while for the setup as shown in Figure 2-8.

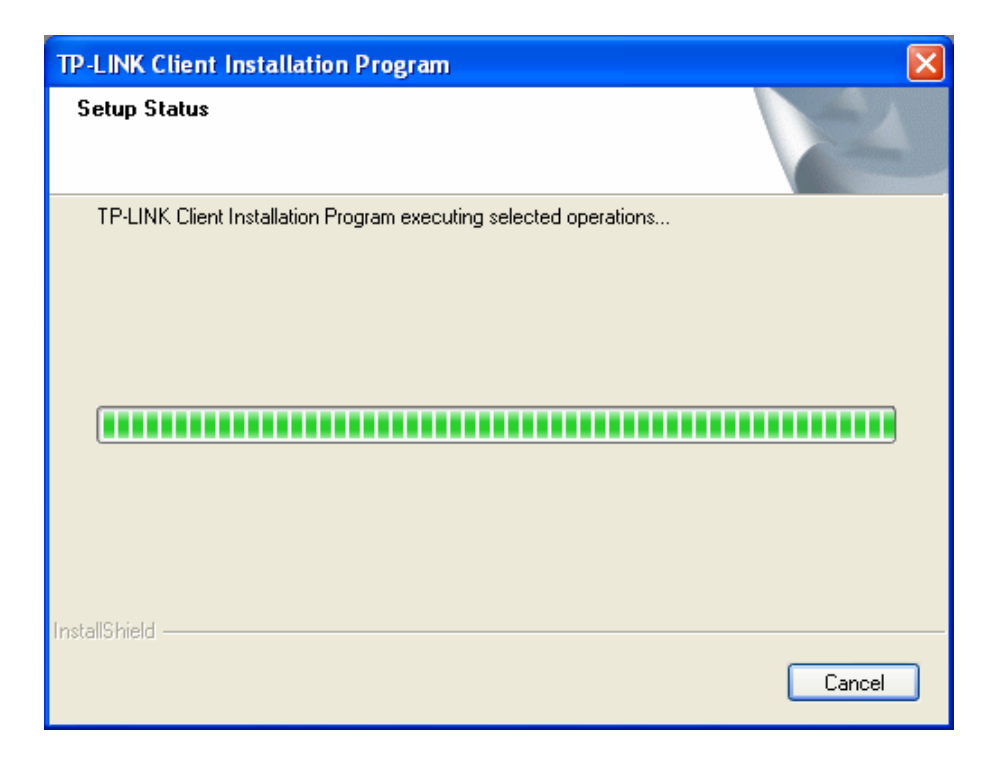

Figure 2-8

#### P Note:

For Windows XP, the Setup Wizard will notify you of how to proceed with the installation during

these steps (shown in Figure 2-9). Our drivers have been tested thoroughly, and are able to work with the operating system. Click **Continue Anyway** to continue the Installation.

| Software | e Installation                                                                                                    |
|----------|----------------------------------------------------------------------------------------------------|
| 1        | The software you are installing has not passed Windows Logo<br>testing to verify its compatibility with this version of Windows. ( <u>Tell</u><br><u>me why this testing is important.</u> )                                                                                                    |
|          | Continuing your installation of this software may impair<br>or destabilize the correct operation of your system<br>either immediately or in the future. Microsoft strongly<br>recommends that you stop this installation now and<br>contact the software vendor for software that has<br>passed Windows Logo testing. |
|          | Continue Anyway                                                                                                    |

Figure 2-9

9. After all the steps above, you will see the screen below, click **Finish** to reboot the system.

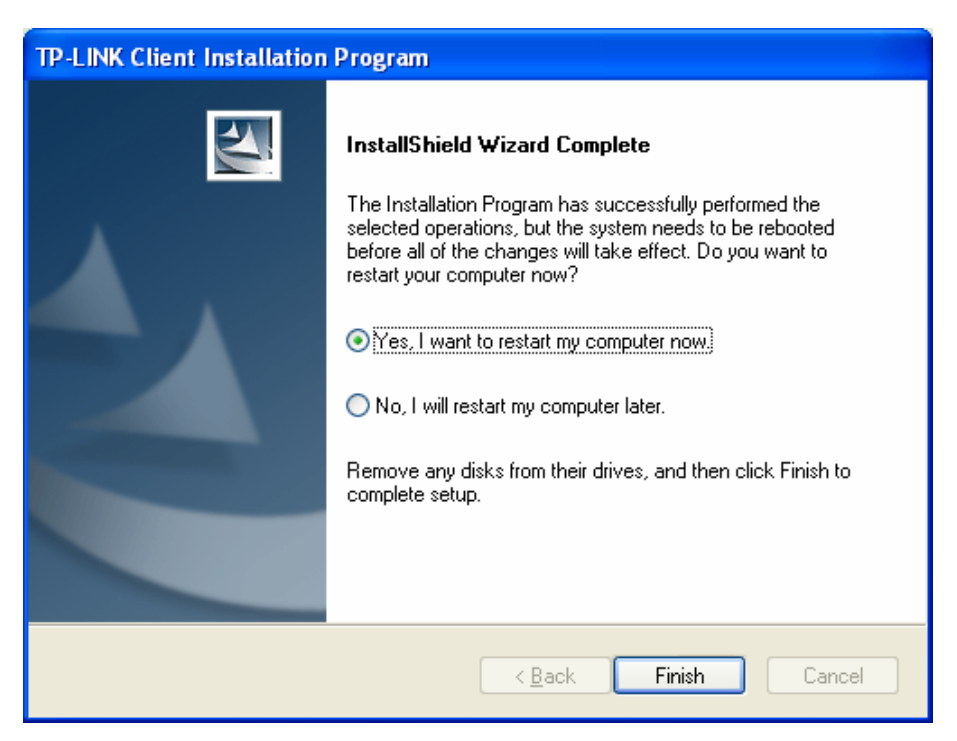

Figure 2-10

#### 2.2.3 Software Installation for Windows Vista

1. Insert the Resource CD into your CD-ROM drive, and the Figure 2-11 will appear. To continue, select the **TL-WN781N**. There will be a menu including: **Install Driver&Utility**,

Install QSS and User Guide.

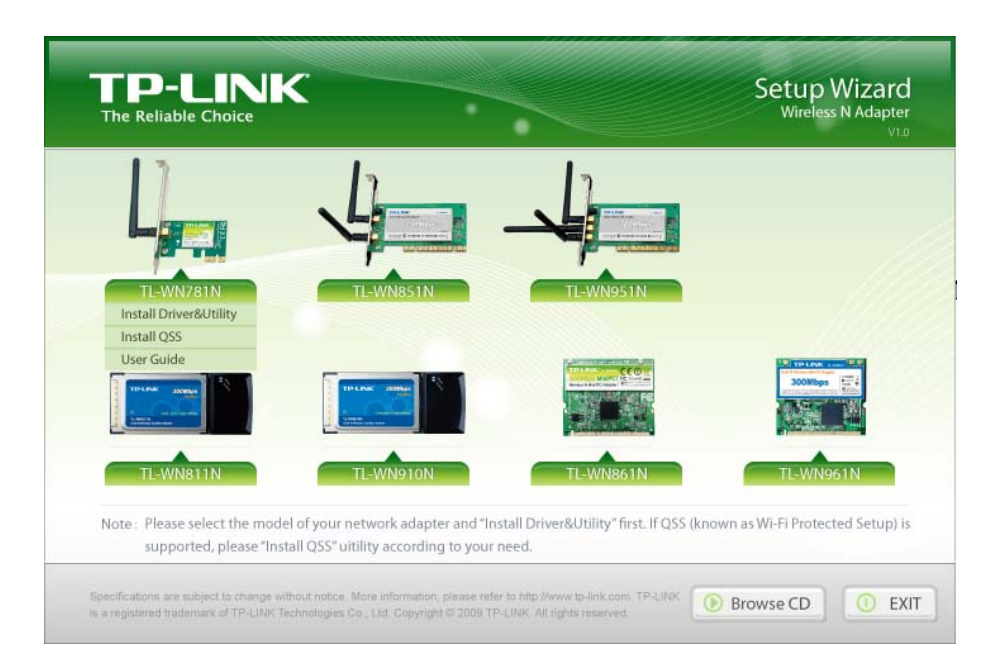

Figure 2-11

2. Click Install Driver&Utility to load the following screen.

| TP-LINK Client Installation Program - InstallShield Wizard                                                                              |                     |
|----------------------------------------------------------------------------------------------------|---------------------|
| Preparing Setup<br>Please wait while the InstallShield Wizard prepares the setup.                                                       |                     |
| TP-LINK Client Installation Program Setup is preparing the InstallShield Wizard you through the rest of the setup process. Please wait. | d, which will guide |
|                                                                                                    |                     |
|                                                                                                    |                     |
| InstallShield                                                                                                    |                     |
|                                                                                                    | Cancel              |

Figure 2-12

3. Soon, Figure 2-13 will display after a moment. Click **Next** to continue.

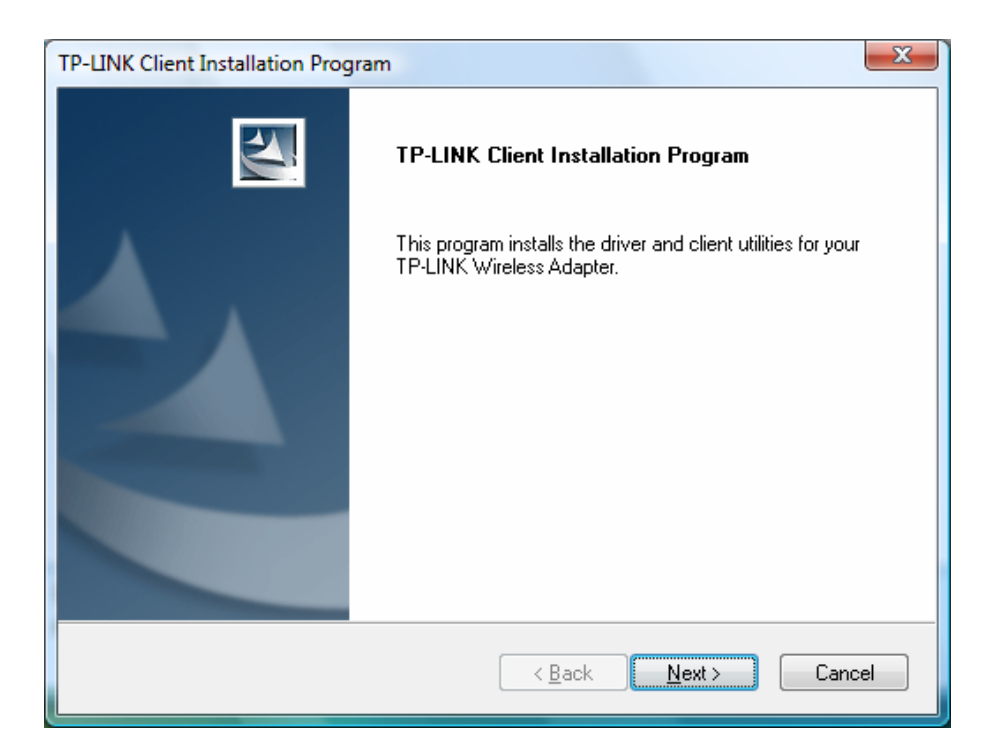

Figure 2-13

4. Click **Yes** to continue.

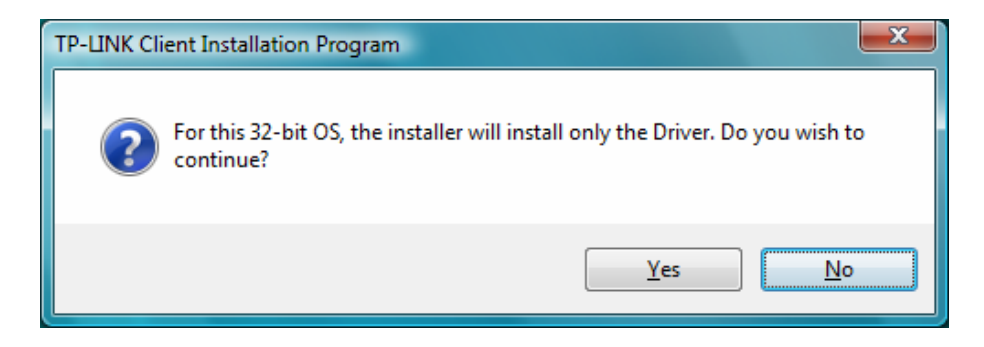

Figure 2-14

5. The following page will display and please wait a moment.

| TP-LINK Client Installation Program                               | ×      |
|-------------------------------------------------------------------|--------|
| Setup Status                                                      | 124    |
| TP-LINK Client Installation Program executing selected operations |        |
|                                                                   |        |
|                                                                   |        |
|                                                                   |        |
|                                                                   |        |
|                                                                   |        |
|                                                                   |        |
| Install5hield                                                     | Cancel |

Figure 2-15

#### Note:

For Windows Vista, the Setup Wizard will notify you of how to proceed with the installation during these steps (shown in Figure 2-16). Our drivers have been tested thoroughly, and are able to work with the operating system. Click **Install this driver software anyway** to continue the Installation.

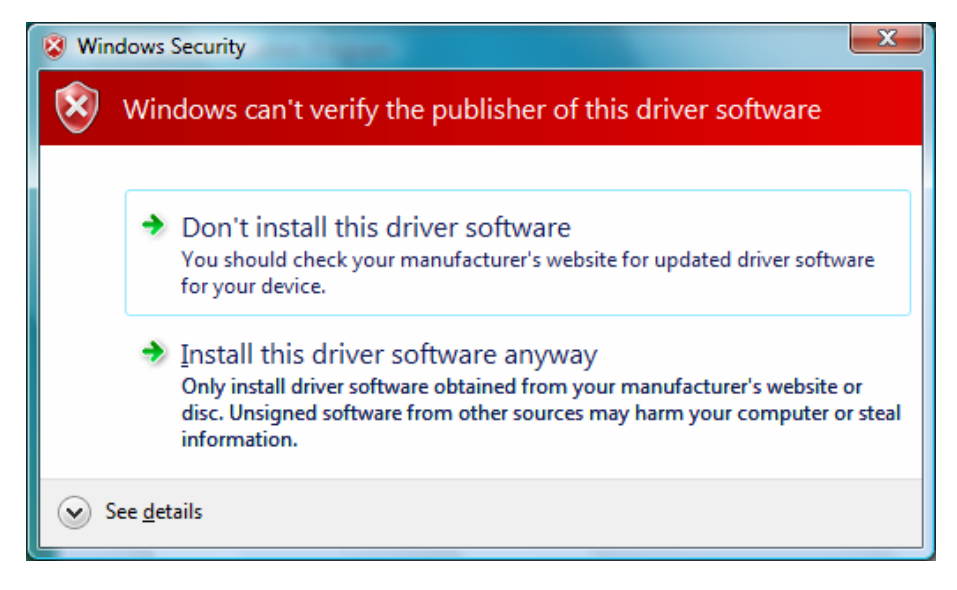

Figure 2-16

6. Click **Finish** to complete the installation.

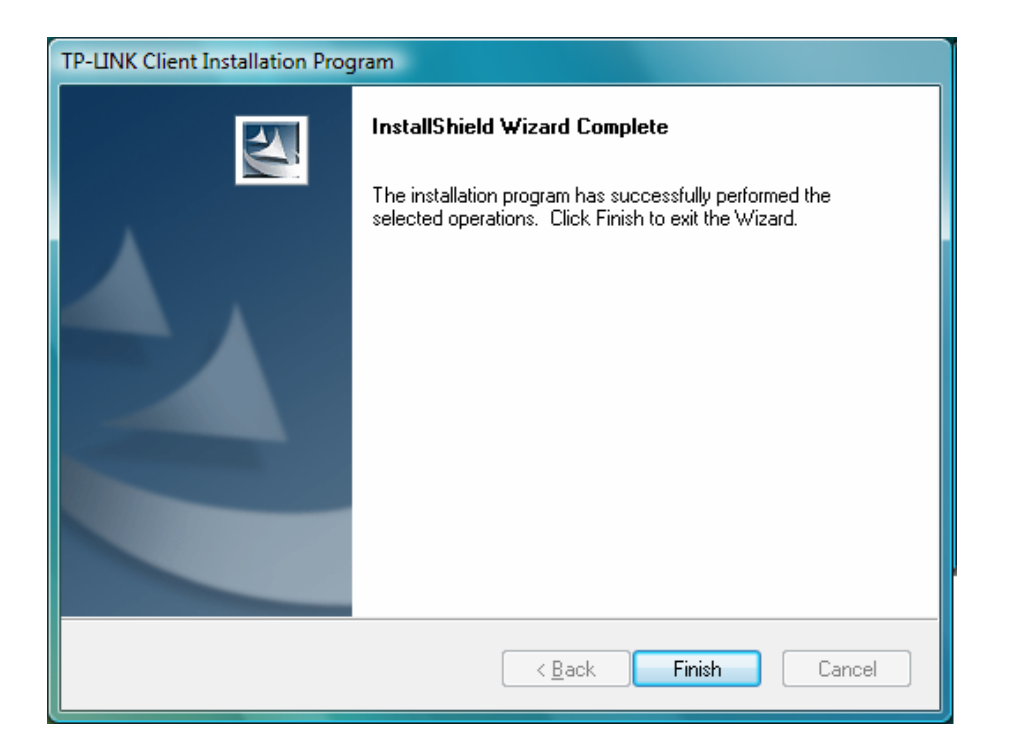

Figure 2-17

## **Chapter 3 Configuration for Windows XP**

TP-LINK TL-WN781N can be configured by TP-LINK Wireless Client Utility (TWCU) in Windows XP & 2000. This chapter describes how to configure your Adapter for wireless connectivity on your Wireless Local Area Network (WLAN) and use the data security encryption features.

The configuration of the adapter in Windows XP is similar with that of Windows 2000. This User Guide takes Windows XP for example.

After Installing the Adapter, the Adapter's tray icon **u** will appear in your system tray. It appears at the bottom of the screen, and shows the signal strength using color and the received signal strength indication (RSSI).

If the icon is gray, there is no connection.

III If the icon is red, there is poor signal strength and the RSSI is less than 5dB.

If the icon is yellow, there is poor signal strength and the RSSI is between 5dB and 10dB.

If the icon is green, there is good signal strength and the RSSI is between 10dB and 20dB.

If the icon is green, there is excellent signal strength and the RSSI is more than 20dB.

Double-click the icon and the **TWCU** will run. You can also run the utility by clicking the **Start**  $\rightarrow$  **All Programs**  $\rightarrow$  **TP-LINK**  $\rightarrow$  **TP-LINK Wireless Client Utility**. The TWCU provides some integrated and easy tools to:

- Display current status information
- Edit and add configuration profiles
- Display current diagnostics information

The section below introduces these above capabilities.

#### 3.1 Current Status

The Current Status tab contains general information about the program and its operations. The Current Status tab needn't any configurations.

TL-WN781N 150Mbps Wireless Lite N PCI-E Adapter

| 🦉 TP-LINK Wireless Client Util              | ity - Current Profile: D | efault - TP-LINK 150Mbps Wir 🔀 |
|---------------------------------------------|--------------------------|--------------------------------|
| <u>A</u> ction <u>O</u> ptions <u>H</u> elp |                          |                                |
| Current Status Profile Management           | Diagnostics              |                                |
| TP-LINK                                     |                          |                                |
| Profile Name:                               | Default                  |                                |
| Link Status:                                | Associated               | Network Type: Infrastructure   |
| Wireless Mode:                              | 2.4 GHz 150 Mbps         | Data Encryption: None          |
| Server Based Authentication:                | None                     | Control Channel: 4             |
| IP Address:                                 | 192.168.1.23             | Extension Channel: 8           |
| Signal Strength:                            |                          | Excellent                      |
|                                             |                          | Advanced                       |

Figure 3-1

The following table describes the items found on the Current Status screen.

- Profile Name This shows the name of current selected configuration profile. The configuration of Profile name will be described on the General tab of Profile Management.
- > Link Status This shows whether the station is associated to the wireless network.
- > Wireless Mode Here displays the wireless mode.
- Network Type The type of network and the station currently connected are shown here. The options include:
  - Infrastructure (access point)
  - Ad Hoc

#### Solution Note:

You can configure the network type and wireless mode on the **Advanced** tab of **Profile Management**.

- > IP Address This displays the computer's IP address.
- > **Control Channel -** This shows the currently connected channel.
- Data Encryption Here displays the encryption type the driver is using. You can configure it on the Security tab of Profile Management.
- Server Based Authentication This shows whether the server based authentication is used.
- > Signal Strength This shows the strength of the signal.

Click **Advanced** on the screen above, you can see advanced information about the program and its operations.

#### 3.2 Profile Management

Click the Profile Management tab of the **TWCU** and the next screen will appear (shown in Figure 3-2). The Profile Management screen provides tools to:

- Add a new profile
- Modify a profile
- Remove a profile
- Activate a Profile
- Import a Profile
- Export a Profile
- Scan Available Networks
- Order profiles

| tion Options Help Current Status Profile Management Diagnostics                                                                                    |                |  |  |  |  |  |  |  |
|----------------------------------------------------------------------------------------------------|----------------|--|--|--|--|--|--|--|
| Details       Infrastructure         Security Mode:       Disabled         Network Name 1 (SSID1): <empty></empty>                                 |                |  |  |  |  |  |  |  |
| Details Details Network Type: Infrastructure Security Mode: Disabled Network Name 1 (SSID1): <empty></empty>                                       |                |  |  |  |  |  |  |  |
| Details<br>Network Type: Infrastructure<br>Security Mode: Disabled<br>Network Name 1 (SSID1): <empty></empty>                                      | New            |  |  |  |  |  |  |  |
| Details<br>Network Type: Infrastructure<br>Security Mode: Disabled<br>Network Name 1 (SSID1): <empty></empty>                                      | Modify         |  |  |  |  |  |  |  |
| Details<br>Network Type: Infrastructure<br>Security Mode: Disabled<br>Network Name 1 (SSID1): <empty></empty>                                      | Remove         |  |  |  |  |  |  |  |
| Details           Network Type:         Infrastructure           Security Mode:         Disabled           Network Name 1 (SSID1): <empty></empty> | Activate       |  |  |  |  |  |  |  |
| Network Type: Infrastructure<br>Security Mode: Disabled<br>Network Name 1 (SSID1): <empty></empty>                                                 |                |  |  |  |  |  |  |  |
| Security Mode: Disabled<br>Network Name 1 (SSID1): <empty></empty>                                                                                 | Import         |  |  |  |  |  |  |  |
| Network Name 1 (SSID1): <empty></empty>                                                                                                    | Export         |  |  |  |  |  |  |  |
|                                                                                                    |                |  |  |  |  |  |  |  |
| Network Name 2 (SSID2): <empty></empty>                                                                                                    | Scan           |  |  |  |  |  |  |  |
| Network Name 3 (SSID3): <empty></empty>                                                                                                    | Order Profiles |  |  |  |  |  |  |  |
| Auto Select Profiles                                                                                                    |                |  |  |  |  |  |  |  |
| Disable WLAN if LAN is Connected                                                                                                    |                |  |  |  |  |  |  |  |

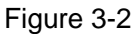

#### 3.2.1 Add or Modify a Configuration Profile

To add a new configuration profile, click **New** on the Profile Management tab. To modify a configuration profile, select the configuration profile from the Profile list and click **Modify**. Then you will see the Management dialog box (shown in Figure 3-3).

#### 1. Edit the General tab

- Profile Name Please enter the Profile name which identifies the configuration profile. This name must be unique. Note that the profile names are not case-sensitive.
- **Client Name -** Please enter the Profile name which identifies the client machine.

Network Names (SSIDs) - Please enter the IEEE 802.11 wireless network name. This field has a maximum limit of 32 characters.

| Profile Management                                           | ×      |
|--------------------------------------------------------------|--------|
| General Security Advanced                                    |        |
| Profile Settings Profile Name:  Client Name: TPLINK-M386YHKM |        |
| Network Names                                                |        |
| SSID1:                                                       |        |
| SSID2:                                                       |        |
| SSID3:                                                       |        |
|                                                              |        |
|                                                              |        |
|                                                              |        |
|                                                              |        |
| ОК                                                           | Cancel |

Figure 3-3

#### 2. Edit the Security tab

Select the Security tab in the screen above, and then you can edit the fields to configure the profile. To define the security mode, select the radio button of the desired security mode as follows.

| Profile Management          |                                        |
|-----------------------------|----------------------------------------|
| General Security Advanced   |                                        |
| Set Security Options        |                                        |
| O WPA/WPA2                  | VPA/WPA2 EAP Type: LEAP                |
| ○ WPA/WPA2 Passphrase       |                                        |
| O 802.1x                    | 802.1x EAP Type: LEAP                  |
| Pre-Shared Key (Static WEP) |                                        |
| ◯ None                      |                                        |
| Configure                   | Association to Mixed Cells<br>e Locked |
| Group Policy Delay: 0       | sec                                    |
|                             |                                        |
|                             | OK Cancel                              |

Figure 3-4

- > WPA/WPA2: Wi-Fi Protected Access
- > WPA/WPA2 Passphrase: Wi-Fi Protected Access Passphrase
- > 802.1x: Enables 802.1x security.
- Pre-Shared Key (Static WEP): Enables the use of shared keys that are defined on both the access point and the station. To define shared encryption keys, choose the Shared Key radio button and click Configure to fill in the Define Shared Keys window (shown in Figure 3-5).
- > **None:** No security (not recommended).

#### Note:

If the access point which the Adapter is associated has WEP set and the client has WEP enabled, make sure that **Allow Association to Mixed Cells** is checked on the Security tab to allow association. To complete WEP encryption configuration, you must select the 802.11 Authentication Mode as appropriate on the **Advanced** tab of this **Profile Management** dialog.

To configure the Encryption Keys under the Pre-Shared keys (Static WEP) Security mode:

| Configure Pre-Shared Keys (Static WEP) |                                             |   |  |  |  |  |
|----------------------------------------|---------------------------------------------|---|--|--|--|--|
| Key Entry<br>O Hexadecimal (0-9, A-F)  | ASCII Text (all keyboard characters)        |   |  |  |  |  |
| Encryption Keys                        | ) (ED Kau Ciae)                             |   |  |  |  |  |
| Transmit Key                           | 64 128 152                                  |   |  |  |  |  |
| WEP Key 1: O                           | <ul> <li>○</li> <li>○</li> <li>○</li> </ul> |   |  |  |  |  |
| WEP Key 2: O                           | ● ○ ○                                       |   |  |  |  |  |
| WEP Key 3: 🔿                           | ● ○ ○                                       |   |  |  |  |  |
| WEP Key 4: O                           | ○ ○ ○                                       |   |  |  |  |  |
|                                        |                                             |   |  |  |  |  |
|                                        | OK Cancel                                   | ] |  |  |  |  |

Figure 3-5

#### Solution Note:

Select different **Security Options**, the configurations are different; you can select the appropriate security option and configure the exact key as your need.

#### 3. Edit the Advanced tab

This screen below allows you to make advanced configuration for the profile.

| Profile Management          |                |               |                 | ×             |
|-----------------------------|----------------|---------------|-----------------|---------------|
| General Security Preventers |                |               |                 |               |
| Power Save Mode:            | Normal         |               | *               |               |
| Network Type:               | Infrastructure |               | *               |               |
|                             |                |               |                 |               |
| Wireless Mode               | Wireless       | Mode When 9   | Starting Ad Hoc | Network       |
| 2.4 GHz 150 Mbps            |                |               |                 |               |
| 2 4 GHz 54 Mbps             | 0 2.4 0        | iHz 11 Mbps   |                 |               |
| 2.4 GH2 04 Mbps             | 0 2.4 0        | iHz 54 Mbps   |                 |               |
| 2.4 GHz 11 Mbps             |                |               |                 | Channel:      |
|                             | ~ 802.11 A     | uthentication | Mode            |               |
|                             | O Auto         |               | Open            | ◯ Shared      |
| Roaming: Default            | ✓              |               |                 | Preferred APs |
|                             |                |               |                 | OK Cancel     |

Figure 3-6

- > **Power Save Mode -** Please select the power save mode in the drop-down list.
  - Maximum Selects maximum mode to let the access point buffer incoming messages for the Adapter. The Adapter will detect the access point if any messages are waiting periodically.
  - **Normal** Normal mode uses maximum when retrieving a large number of packets, then switches back to power save mode after retrieving the packets.
  - **Off** Turns power saving off, thus powering up the Wireless PCI-E Adapter continuously for a short message response time.
- > **Network Type:** There are basically two modes of networking:
  - Infrastructure All wireless clients will connect to an access point or wireless router.
  - Ad-Hoc Directly connecting to another computer, for peer-to-peer communication, using wireless network adapters on each computer, such as two or more TL-WN781N wireless adapters.

#### P Note:

- 1) An Infrastructure network contains an Access Point or wireless router. All the wireless devices or clients will connect to the wireless router or access point.
- 2) An Ad-Hoc network contains only clients, such as laptops with wireless desktop adapters. All the adapters must be in Ad-Hoc mode to communicate.

- Wireless Mode: Specifies 2.4 GHz 150 Mbps, 2.4 GHz 54 Mbps or 2.4 GHz 11 Mbps operation in an access point network. The Wireless adapter must match the wireless mode of the access point with which it associates.
- Wireless Mode when Starting an Ad Hoc Network: Specifies 2.4 GHz 54/11 Mbps to start an Ad Hoc network if no matching network name is found after scanning all available modes. This mode also allows the selection of the channel that the Wireless Adapter uses. The channels available depend on the regulatory domain. If the adapter finds no other ad hoc adapters, the channel that the adapter starts the ad hoc network with will be selected automatically. The Adapter must match the wireless mode and channel of the clients it associates.
- 802.11 Authentication Mode: Select which mode the Adapter uses to authenticate to an access point:
  - **Auto** Automatic causes the adapter to attempt authentication using shared, but switches it to open authentication if shared fails.
  - Open Open System enables an adapter to attempt authentication regardless of its WEP settings. It will only associate with the access point if the WEP keys on both the adapter and the access point match.
  - **Shared** Shared-key only allows the adapter to associate with access points that have the same WEP key.

For infrastructure (access point) networks, click **Preferred APs...** to specify four access points at most to the client adapter that attempts to be associated to the access points. The four access points have different priorities; the frontal has the higher priority.

| Preferred Access Points              | N 100 N |
|--------------------------------------|---------|
| Specified Access Point MAC Addresses |         |
| Access Point 1:                      |         |
| Access Point 2:                      |         |
| Access Point 3:                      |         |
| Access Point 4:                      |         |
|                                      |         |
|                                      |         |

Figure 3-7

#### 3.2.2 Remove a profile

- 1. Go to the Profile Management tab (shown in Figure 3-2).
- 2. Select the profile name in the Profiles List.
- 3. Click Remove.

#### P Note:

The profile being used can't be removed.

#### 3.2.3 Switch another Profile

- 1. Go to the Profile Management screen (shown in Figure 3-2).
- 2. Select the profile name required in the Profiles List.
- 3. Click Activate.

#### 3.2.4 Export a Profile

- 1. From the Profile Management screen (shown in Figure 3-2), highlight the profile to export.
- 2. Click **Export...**, the Export Profile window will then appear below.
- 3. Browse the directory to export the profile to.
- 4. Click **Save**. The profile should then be exported to the specified location.

| Export Profi          | le                   |   |   |   |   | ? 🛛          |
|-----------------------|----------------------|---|---|---|---|--------------|
| Savejn: ն             | TL-WN781N 1.0        | * | G | ø | ø |              |
|                       |                      |   |   |   |   |              |
|                       |                      |   |   |   |   |              |
|                       |                      |   |   |   |   |              |
|                       |                      |   |   |   |   |              |
|                       |                      |   |   |   |   |              |
| File <u>n</u> ame:    | Default.prf          |   |   |   |   | <u>S</u> ave |
| Save as <u>t</u> ype: | Config files (*.prf) |   | 1 | ~ |   | Cancel       |

Figure 3-8

#### 3.2.5 Import a Profile

- 1. From the Profile Management screen (shown in Figure 3-2), click **Import...** Then the Import Profile will appear below.
- 2. Browse to the directory where the profile is located.

- 3. Highlight the profile name.
- 4. Click **Open**, the imported profile will then appear in the Profiles List.

| Import Profi       | ile 🥐                     | $\times$ |
|--------------------|---------------------------|----------|
| Look in: ն         | TL-WN781N 1.0 🛛 🕑 🤣 📂 🖽 - |          |
| Default            |                           |          |
|                    |                           |          |
|                    |                           |          |
|                    |                           |          |
|                    |                           |          |
|                    |                           |          |
| File <u>n</u> ame: | Default                   |          |
| Files of tupe:     |                           | 5        |
| Thes of type.      |                           | –        |

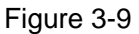

#### 3.2.6 Scan Available Networks

- 1. Click **Scan** on the Profile Management screen (shown in Figure 3-2), the Available Infrastructure and Ad Hoc Networks window will appear below.
- 2. Click **Refresh** to refresh the list at any time.
- Highlight a network name and click Activate to connect to an available network. If no configuration profile exists for that network, the Profile Management window will open the General tab screen. Fill in the Profile name and click OK to create the configuration profile for that network.

| Av | ailable Infrastructu  | ire and    | d Ad Hoc Net | wor  | ks          |         |         |           |
|----|-----------------------|------------|--------------|------|-------------|---------|---------|-----------|
|    | Natural Natura (COID) | . den      | Current VD   | L c: |             | -11-    | Channel | A Carl    |
|    | Network Name (SSID)   | 463        | Super XR     | 51   | gnai Streng | jth     | Unannei | wirei 🗠   |
|    | λ.                    | ~3         |              | Щ    | 28 dB       |         | 1       | 2.4GF     |
|    | 👗 Aztech_13091F       |            |              | ոլ   | 24 dB       |         | 6       | 2.4GF     |
|    | 👗 Broadcom_2#         |            |              | الد  | 21 dB       |         | 11      | 2.4GF     |
|    | 🗼 Network-0025862     |            |              | մ    | 41 dB       |         | 9       | 2.4GF     |
|    | 👗 TL-WR340G #1        | <b>~</b> 3 | ۵            | վ    | 4 dB        |         | 1       | 2.4GF     |
|    | PLINK_00AB17          |            |              | ոլ   | 36 dB       |         | 4       | 2.4GF     |
|    | TP-LINK_072001        |            |              | Ш    | 20 dB       |         | 6       | 2.4GF     |
|    | 👗 TP-LINK_137B00      |            |              | վ    | 0 dB        |         | 1       | 2.4GF     |
|    | 👗 TP-LINK_333305      |            |              | ոլ   | 20 dB       |         | 9       | 2.4GF     |
|    | ТОТИКИ ИОЗАСО         |            |              | -1   | ni un       |         | ſ       | - 1 ACI 🎽 |
|    | <                     |            |              |      |             |         |         | >         |
|    |                       |            | Activate     |      |             | Refresh |         | ОК        |

Figure 3-10

#### 3.2.7 Auto Profile Selection Management

The auto selection feature allows the adapter to automatically select a profile from the list of profiles and use it to connect to the network. To add a new profile into the Auto Selected Profiles list, please follow these steps.

- 1. On the Profile Management screen (shown in Figure 3-2), click Order Profiles....
- 2. The Auto Profiles Selection management window will appear (shown in Figure 3-11) with a list of all created profiles in the Available Profiles.

| Auto Profile Selection Management | ? 🔀       |
|-----------------------------------|-----------|
| Available Profiles:               | Add       |
| Auto Selected Profiles:           |           |
| Default                           | Move up   |
|                                   | Move down |
|                                   | Remove    |
|                                   | K Cancel  |

Figure 3-11

- 3. Highlight the profiles to add to auto profile selection, and click **Add**. The profile will appear in the Auto Selected Profiles box.
- 4. Highlight a profile in the Auto Selected Profiles box.
- 5. Click **Move Up** or **Move Down** as appropriate.

#### Note:

The first profile in the Auto Selected Profiles box has highest priority, while the last profile has the lowest priority.

- 6. Click OK.
- 7. Check the **Auto Select Profiles** checkbox on the **Profile Management** tab (shown in Figure 3-2).

#### Note:

When auto profile selection is enabled by checking **Auto Select Profiles** on the **Profile Management** tab, the client adapter will scan for an available network. The profile with the highest priority and the same SSID as one of the found networks will be used to connect to the network. If the connection fails, the client adapter will try the next highest priority profile that matches the SSID until an available network is found.

#### 3.3 Diagnostics

The **Diagnostics** tab of the TP-LINK Wireless Client Utility (TWCU) provides buttons used to retrieve receiving and transmitting statistics. The Diagnostics tab does not require any configuration.

The Diagnostics tab lists the following receiving and transmitting diagnostics for frames received or transmitted by the wireless network adapter:

- Multicast frames transmitted and received
- Broadcast frames transmitted and received
- Unicast frames transmitted and received
- Total bytes transmitted and received

| TP-LINK Wireless Clie                       | nt Utility - Current Profile: Default | t - TP-LINK 150Mbps Wir 🔀 |
|---------------------------------------------|---------------------------------------|---------------------------|
| <u>A</u> ction <u>O</u> ptions <u>H</u> elp |                                       |                           |
| Current Status Profile Mana                 | gement Diagnostics                    |                           |
| - Transmit                                  |                                       |                           |
| Multicast Packets:                          | 0                                     | Adapter Information       |
| Broadcast Packets:                          | 14                                    | Advanced Statistics       |
| Unicast Packets:                            | 26                                    |                           |
| Total Bytes:                                | 3075                                  |                           |
| Receive                                     |                                       |                           |
| Multicast Packets:                          | 0                                     |                           |
| Broadcast Packets:                          | 93515                                 |                           |
| Unicast Packets:                            | 0                                     |                           |
| Total Bytes:                                | 5610900                               |                           |
|                                             |                                       |                           |
|                                             |                                       |                           |
|                                             |                                       |                           |

Figure 3-12

#### 3.3.1 Check Driver Information

Click the **Adapter Information** button in the screen above, you will see the adapter information, including general information about the wireless network adapter and the Network Driver Interface Specification (NDIS) driver. Access the adapter information from the Diagnostics tab.

- > Card Name The name of the wireless network adapter.
- > MAC Address The MAC address of the wireless network adapter.
- > **Driver -** The driver name and path of the wireless network adapter driver.
- > Driver Version The version of the wireless network adapter driver.
- > Driver Date The creation date of the wireless network adapter driver.
- > Client Name The name of the client computer.

#### 3.3.2 Check Receive and Transmit Statistical Information

The **Advanced Statistics** show receiving and transmitting statistical information about the following receiving and transmitting diagnostics for frames received by or transmitted to the wireless network adapter.

| Advanced Status                                                                                                    |                                                                                                    |                                                                                                    |                                                                                                    |
|----------------------------------------------------------------------------------------------------|----------------------------------------------------------------------------------------------------|----------------------------------------------------------------------------------------------------|----------------------------------------------------------------------------------------------------|
| Network Name (SSID):<br>Server Based Authentication:<br>Data Encryption:<br>Authentication Type:<br>Message Integrity Check:<br>QoS:<br>CCKM Authentication:<br>Management Frame Protection:<br>Associated AP Name:<br>Associated AP IP Address:<br>Associated AP MAC Address: | aaaaaaaaa<br>None<br>None<br>None<br>WMM<br>Off<br>Off<br>Unavailable<br>Unavailable<br>00-19-E0-8A-ED-89 | Current Signal Strength:<br>Current Noise Level:<br>Up Time:<br>802.11b Preamble:<br>Current Receive Rate:<br>Current Transmit Rate:<br>Control Channel:<br>Extension Channel:<br>Control Frequency:<br>Extension Frequency:<br>Channel Set:<br>Channel Set: | -37 dBm<br>-96 dBm<br>00:07:42<br>Short & Long<br>40.0 Mbps<br>108.0 Mbps<br>6<br>10<br>2.437 GHz<br>2.437 GHz<br>United States<br>20:40 |
| Power Save Mode:                                                                                                    | Normal                                                                                                    |                                                                                                    |                                                                                                    |
|                                                                                                    |                                                                                                    |                                                                                                    | ОК                                                                                                    |

Figure 3-13

## **Chapter 4 QSS configuration**

QSS (Quick Secure Setup) function allows you to add a new wireless device to an existing network quickly.

If the wireless Router supports Wi-Fi Protected Setup (WPS), you can establish a wireless connection between wireless adapter and router using either Push Button Configuration (PBC) method or PIN method.

First, the QSS software should be installed. Insert the Resource CD into your CD-ROM drive, and the Figure 4-2 will appear. To continue, select the **TL-WN781N**. There will be a menu including: **Install Driver & Utility, Install QSS** and **User Guide**.

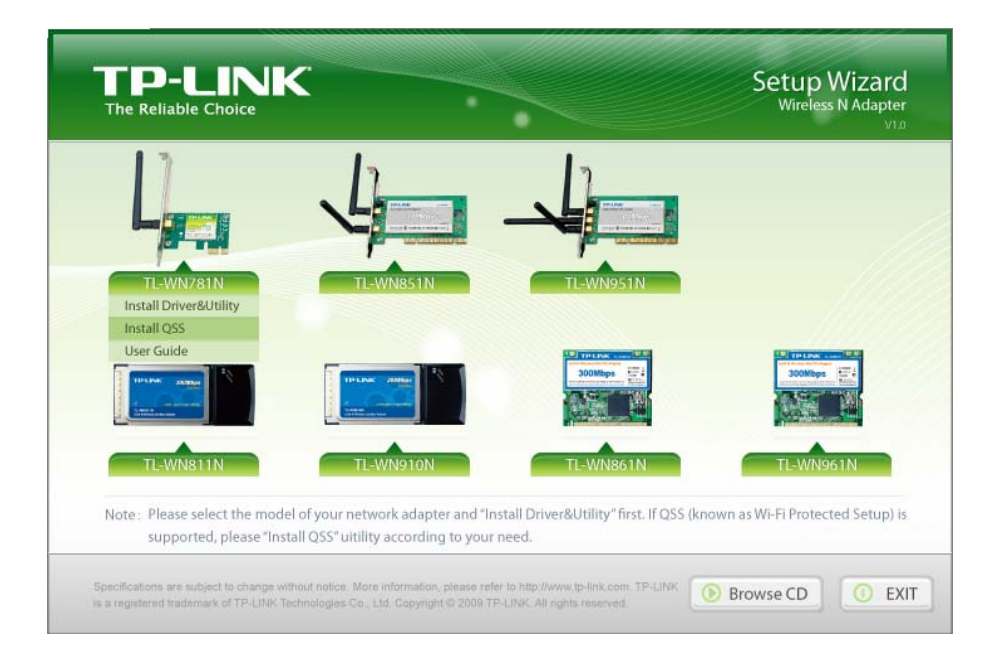

Figure 4-1

Next, select Install QSS to load the following screen.

| QSS Installation Program - InstallShield Wizard                                                                                                   |
|----------------------------------------------------------------------------------------------------|
| Preparing Setup<br>Please wait while the InstallShield Wizard prepares the setup.                                                                 |
| QSS Installation Program Setup is preparing the InstallShield Wizard, which will guide you<br>through the rest of the setup process. Please wait. |
|                                                                                                    |
|                                                                                                    |
| Cancel                                                                                                    |

Figure 4-2

Then, please follow the clue of the Operation System to complete the QSS installation. After that, QSS function can be enabled. Here we will introduce how to configure the QSS (For the configuration of QSS, here takes the Wireless Router of our company for example).

#### 4.1 PBC (Push Button Configuration) method

1. Firstly, press the QSS button directly on the front panel of the Router shown in Figure 4-3.

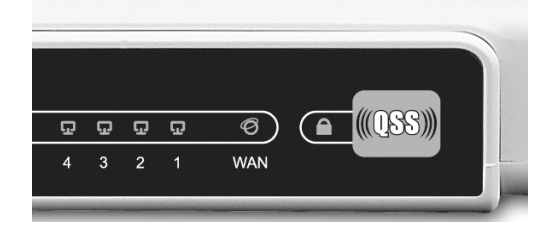

Figure 4-3

2. Double click the icon so on the desktop to open the QSS Utility and then you can see the welcome screen shown as Figure 4-4. Click **Next** to continue.

| 055 | QSS for Wireless                                                                                                    | $\mathbf{\times}$ |
|-----|----------------------------------------------------------------------------------------------------|-------------------|
| _   | <b>Welcome to QSS</b><br>QSS is compatible with Wi-Fi Protected Setup <sup>™</sup><br>This application will guide you through configuring your wireless network. |                   |
|     | QSS simplifies setting up a wireless network. It uses Wi-Fi Protected Setup to configure your wireless network.                                                  |                   |
| -   | < <u>B</u> ack Next > Cancel                                                                                                    |                   |

Figure 4-4

3. Then select **Push the button on my access point** in the next screen shown in Figure 4-5 and click **Next**.

| SS for Wireless                 |                                                                                                    | × |
|---------------------------------|----------------------------------------------------------------------------------------------------|---|
| Join a Wireless N               | letwork                                                                                                    |   |
| QSS is preparing to join y      | our computer to a wireless network.                                                                                                    |   |
| (((QSS)))<br>Quick secure setup | <ul> <li>Which setup method do you want to use?</li> <li>Push the button on my access point</li> <li>Enter a PIN into my access point or a registrar</li> <li>Enter the PIN from my access point</li> <li>Push the button on your access point and click Next to continue.</li> </ul> |   |
|                                 | A <u>u</u> tomatically select the network 🗹                                                                                                    | ] |
|                                 | < <u>B</u> ack <u>N</u> ext > Cancel                                                                                                    |   |

Figure 4-5

4. Then wait a minute until Figure 4-6 appears. Click **Finish** to complete the QSS configuration.

#### TL-WN781N 150Mbps Wireless Lite N PCI-E Adapter

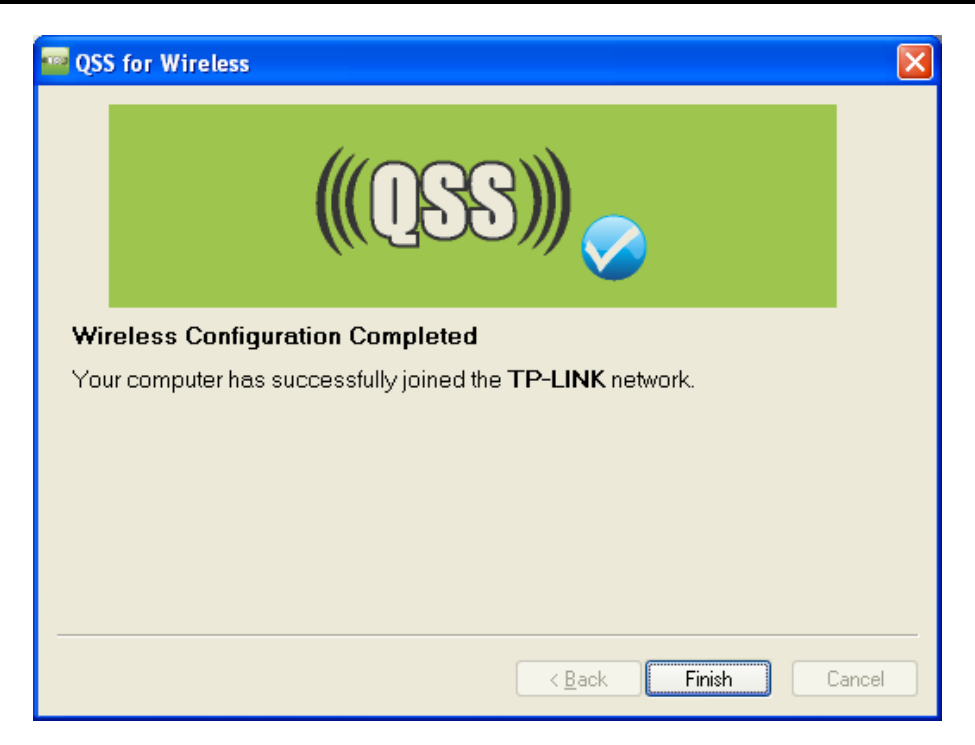

Figure 4-6

#### 4.2 PIN method

There are two ways to configure the QSS by **PIN method**:

- 1 Enter a PIN into your AP device.
- 2 Enter the PIN from your AP device.

Following are the detailed configuration procedure of each way.

#### 4.2.1 Enter a PIN into your AP device

Double click the icon so on the desktop to open the QSS Utility and then you can see the welcome screen shown as Figure 4-4 Click Next to continue. Figure 4-7 will appear. Select the second option and you will see the PIN value of the adapter which is randomly generated. Click Next.

| 🧧 QSS for Wireless                 |                                                                                                    | X |
|------------------------------------|----------------------------------------------------------------------------------------------------|---|
| Join a Wireless N                  | letwork                                                                                                   |   |
| QSS is preparing to join y         | our computer to a wireless network.                                                                       |   |
|                                    | Which setup method do you want to use?                                                                    |   |
|                                    | Enter a PIN into my access point or a registrar                                                           |   |
| Quick secure setup                 | C Enter the PIN from my access point                                                                      |   |
|                                    | Enter the PIN <b>16952899</b> into your access point or external registrat<br>and click Next to continue. | r |
|                                    |                                                                                                    |   |
| Automatically select the network 🗹 |                                                                                                    |   |
| <pre></pre>                        |                                                                                                    |   |

Figure 4-7

2. Open the Router's Web-based Utility and click **QSS** link on the left of the main menu. Then Figure 4-8 will appear.

| QSS (Quick Secure Setup) |                                  |
|--------------------------|----------------------------------|
| QSS Status:              | Enabled Disable QSS              |
| Current PIN:             | 12345670 Restore PIN Gen New PIN |
| Add a new device:        | Add device                       |

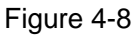

3. Click Add device, then you can see Figure 4-9. Select Enter the new device's PIN and enter the PIN value of the adapter shown in Figure 4-9, click Connect.

| Add A New Device                                                                                                    |
|----------------------------------------------------------------------------------------------------|
| <ul> <li>Enter the new device's PIN.</li> <li>PIN: 16952898</li> <li>Press the button of the new device in two minutes.</li> </ul> |
| Back Connect                                                                                                    |

Figure 4-9

4. When Figure 4-6 appears, the QSS configuration is complete.

#### 4.2.2 Enter the PIN from your AP device

 Open the QSS Utility and you will see Figure 4-4. Click Next to continue. Then Figure 4-10will appear. Select the third option and enter the PIN value which is labeled on the bottom of the Router. Click Next.

| 🧧 QSS for Wireless              |                                                                                                    |  |
|---------------------------------|----------------------------------------------------------------------------------------------------|--|
| Join a Wireless Network         |                                                                                                    |  |
| QSS is preparing to join y      | our computer to a wireless network.                                                                                                    |  |
| (((QSS)))<br>Quick secure setup | <ul> <li>Which setup method do you want to use?</li> <li>Push the button on my access point</li> <li>Enter a PIN into my access point or a registrar</li> <li>Enter the PIN from my access point</li> </ul> |  |
|                                 | Access Point PIN: 12345670 Automatically select the network                                                                                                    |  |
|                                 | < Back Next > Cancel                                                                                                    |  |

Figure 4-10

2. When Figure 4-6 appears, the QSS configuration is complete.

#### Note:

If you generate a new PIN code for your Router, please enter the new one instead.

## **Appendix A: Specifications**

| Normal                |                                           |
|-----------------------|-------------------------------------------|
| Interface             | PCI-E Interface                           |
| Standards             | IEEE 802.11n; IEEE802.11g; IEEE802.11b;   |
| Operating System      | Windows 2000 / Windows XP / Windows Vista |
|                       | 11b: 1/2/5.5/11Mbps                       |
| Radio Data Rate       | 11g: 6/9/12/18/24/36/48/54Mbps            |
|                       | 11n: Up to 150Mbps                        |
|                       | 11b: CCK, QPSK, BPSK;                     |
| Modulation            | 11g: OFDM;                                |
|                       | 11n: QPSK, BPSK, 16-QAM, 64-QAM;          |
| Media Access Protocol | CSMA/CA with ACK                          |
| Data Security         | WPA/WPA2; 64/128-bit WEP; TKIP/AES        |
| Spread Spectrum       | Direct Sequence Spread Spectrum (DSSS)    |
| Safety & Emissions    | FCC, CE                                   |

| Environmental and Physical |                              |
|----------------------------|------------------------------|
| Operating Temp.            | 0℃~40℃ (32°F~104°F)          |
| Storage Temp.              | -40℃– 70℃ (-40°F~158°F)      |
| Working Humidity           | 10% - 90% RH, Non-condensing |
| Storage Humidity           | 5% - 90% RH, Non-condensing  |

## **Appendix B: Glossary**

- 802.11b The 802.11b standard specifies a wireless product networking at 11 Mbps using direct-sequence spread-spectrum (DSSS) technology and operating in the unlicensed radio spectrum at 2.4GHz, and WEP encryption for security. 802.11b networks are also referred to as Wi-Fi networks.
- 802.11g specification for wireless networking at 54 Mbps using direct-sequence spread-spectrum (DSSS) technology, using OFDM modulation and operating in the unlicensed radio spectrum at 2.4GHz, and backward compatibility with IEEE 802.11b devices, and WEP encryption for security.
- Ad-hoc Network An ad-hoc network is a group of computers, each with a Wireless Adapter, connected as an independent 802.11 wireless LAN. Ad-hoc wireless computers operate on a peer-to-peer basis, communicating directly with each other without the use of an access point. Ad-hoc mode is also referred to as an Independent Basic Service Set (IBSS) or as peer-to-peer mode, and is useful at a departmental scale or SOHO operation.
- DSSS (Direct-Sequence Spread Spectrum) DSSS generates a redundant bit pattern for all data transmitted. This bit pattern is called a chip (or chipping code). Even if one or more bits in the chip are damaged during transmission, statistical techniques embedded in the receiver can recover the original data without the need of retransmission. To an unintended receiver, DSSS appears as low power wideband noise and is rejected (ignored) by most narrowband receivers. However, to an intended receiver (i.e. another wireless LAN endpoint), the DSSS signal is recognized as the only valid signal, and interference is inherently rejected (ignored).
- FHSS (Frequency Hopping Spread Spectrum) FHSS continuously changes (hops) the carrier frequency of a conventional carrier several times per second according to a pseudo-random set of channels. Because a fixed frequency is not used, and only the transmitter and receiver know the hop patterns, interception of FHSS is extremely difficult.
- Infrastructure Network An infrastructure network is a group of computers or other devices, each with a Wireless Adapter, connected as an 802.11 wireless LAN. In infrastructure mode, the wireless devices communicate with each other and to a wired network by first going through an access point. An infrastructure wireless network connected to a wired network is referred to as a Basic Service Set (BSS). A set of two or more BSS in a single network is referred to as an Extended Service Set (ESS). Infrastructure mode is useful at a corporation scale, or when it is necessary to connect the wired and wireless networks.
- Spread Spectrum Spread Spectrum technology is a wideband radio frequency technique developed by the military for use in reliable, secure, mission-critical communications systems. It is designed to trade off bandwidth efficiency for reliability, integrity, and security. In other words, more bandwidth is consumed than in the case of narrowband transmission, but the trade off produces a signal that is, in effect, louder and thus easier to detect, provided that the receiver knows the parameters of the spread-spectrum signal being broadcast. If a receiver is

not tuned to the right frequency, a spread-spectrum signal looks like background noise. There are two main alternatives, Direct Sequence Spread Spectrum (DSSS) and Frequency Hopping Spread Spectrum (FHSS).

- SSID A Service Set Identification is a thirty-two character (maximum) alphanumeric key identifying a wireless local area network. For the wireless devices in a network to communicate with each other, all devices must be configured with the same SSID. This is typically the configuration parameter for a wireless PC card. It corresponds to the ESSID in the wireless Access Point and to the wireless network name. See also Wireless Network Name and ESSID.
- WEP (Wired Equivalent Privacy) A data privacy mechanism based on a 64-bit or 128-bit or 152-bit shared key algorithm, as described in the IEEE 802.11 standard. To gain access to a WEP network, you must know the key. The key is a string of characters that you create. When using WEP, you must determine the level of encryption. The type of encryption determines the key length. 128-bit encryption requires a longer key than 64-bit encryption. Keys are defined by entering in a string in HEX (hexadecimal using characters 0-9, A-F) or ASCII (American Standard Code for Information Interchange alphanumeric characters) format. ASCII format is provided so you can enter a string that is easier to remember. The ASCII string is converted to HEX for use over the network. Four keys can be defined so that you can change keys easily.
- Wi-Fi A trade name for the 802.11b wireless networking standard, given by the Wireless Ethernet Compatibility Alliance (WECA, see <u>http://www.wi-fi.net</u>), an industry standards group promoting interoperability among 802.11b devices.
- WLAN (Wireless Local Area Network) A group of computers and associated devices communicate with each other wirelessly, which network serving users are limited in a local area.
- WPA (Wi-Fi Protected Access) A wireless security protocol use TKIP (Temporal Key Integrity Protocol) encryption, which can be used in conjunction with a RADIUS server.